## お客様マイページのご案内

 ①近畿日本ツーリスト公式ホームページにアクセス <u>https://www.knt.co.jp</u>

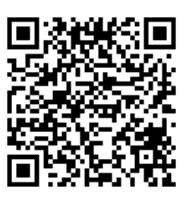

②ページ右上のMENUをクリック

| 近畿日本"リー・リス                                                                                                    | -                               | Knt          | TELECO ALMAN<br>すななべた<br>クラフラーリスム | ▼ □グ   | イン・新規入会 HENU |
|----------------------------------------------------------------------------------------------------|---------------------------------|--------------|-----------------------------------|--------|--------------|
| 日本 旅館・ホテル                                                                                                    | 交通+宿泊                           | 国内旅行         | 観光プラン                             | 海外     | () 海外旅行      |
| ○ 悪天候、災害発生時の場合のご旅<br>○ 新型コロナウイルス感染症に対す                                                                                                    | 行に関するご案内<br>る当社対応と、ご旅行を安全に      | お楽しみいただくためのご | 案内                                |        |              |
|                                                                                                    | lanet<br>ss<br>1 h FBlue Planet |              |                                   |        |              |
| 交通+4<br>旅館・ホテル<br>ダイナミック/                                                                                                    | 泊<br>ロケージ 国内ツアー                 | 観光プラン        | 海外航空券+ホテル 海ゲ                      | 外ツアー   | パスツアー        |
| <ul> <li>※ご予約は出発の4日前までとなります</li> <li>③ JR + 宿泊を探す</li> <li>○ 飛行機 + 宿泊を探す</li> <li>出発地</li> <li>首都圏 &lt; 検索順序 <ul> <li>旅館・ホテルから ○ 交通手段から □ ホテルを一泊ずつ変更</li> <li>または不泊の場合</li> </ul> <li>○ 飛行機 + 宿泊を探す</li> </li></ul> |                                 |              |                                   |        |              |
| 宿泊地 関西 ~                                                                                                    | 京都 ~                            | 選択してください 🖌   | ~                                 | 日程選択して | てください。 🛗     |

③【ご予約について】の【予約内容確認】をクリック

| 近畿日本''/-'」スト |                                                |         | Knt The Ansa | 首都圈発    | ▼ ログイン・新規入会 X<br>CLOSE |             |
|--------------|------------------------------------------------|---------|--------------|---------|------------------------|-------------|
| B            | 旅館・ホテルキーワードを入力                                 |         |              | Q       | 界 🕑 海外的                |             |
| ご予約について      | 等の場合のご旅行に関するご案内<br>C<br>人態染症に対する当社対応と、ご旅行を安全にお | 楽しみいただく | ためのご案内       |         |                        |             |
| 予約内容確認       | > 店舖情報                                         | >       | よくあるご質問・お    | 問い合わせ 🔰 | お電話でのご予約               | >           |
| 来店予約         | Blue Planet                                    |         |              | 00      | 思い立ったら、ス               | 27980)<br>2 |

④【国内旅行をご予約の方】のダイナミックパッケージ「ご予約確認画面へ」をクリック

| 旅館・ホテルをご予約の方                                                                   | 国内旅行をご予約の方                                            | 海外旅行をご予約の方                                        |
|--------------------------------------------------------------------------------|-------------------------------------------------------|---------------------------------------------------|
| <ul> <li>旅館・ホテル</li> <li>ご予約確認画面へ</li> <li>ご予約の流れ &gt; よくあるご質問 &gt;</li> </ul> | 国内ツアー<br>ご予約確認画面へ<br>ご予約の流れ > よくあるご質問 >               | 海外航空券 + ホテル<br>お問い合わせについて ><br>ご予約の流れ > よくあるご質問 > |
|                                                                                | <b>ダイナミックバッケージ</b><br>ご予約確認画面へ<br>よくあるご質問 <b>&gt;</b> | 海外ツアー<br>ご予約確認画面へ<br>ご予約の流れ > よくあるご質問 >           |

⑤お問い合わせ番号と代表者名(カナ)を入力し、「ログイン」をクリック

|            | 予約情報のご確認                                                                       |  |  |  |  |  |
|------------|--------------------------------------------------------------------------------|--|--|--|--|--|
|            | ログイン情報をご入力いただいたら「ログイン」ボタンをクリックしてお進み下さい。<br>お問い合わせ番号が不明な場合は、予約完了時のメール等にてご確認下さい。 |  |  |  |  |  |
|            | ログイン情報                                                                         |  |  |  |  |  |
|            | お問い合わせ番号 必須                                                                    |  |  |  |  |  |
| 1234567890 |                                                                                |  |  |  |  |  |
|            | 代表者氏名(カナ) 必須<br>セイ メイ                                                          |  |  |  |  |  |
|            |                                                                                |  |  |  |  |  |
|            | ログイン                                                                           |  |  |  |  |  |

## ⑥予約確認画面が表示されます。

【JRセットプランご予約の場合】

「JR券情報(QRコード)を表示」をクリックするとQRコードが表示されますので、スマートフォンで駅の券売機にかざし、JR券を発券することも可能です。

| 近畿 <b>日本"</b> — | אגני                  | Knt         前式木木<br>2773-1/2         ログイン・新規入会         ■ |  |  |  |
|-----------------|-----------------------|----------------------------------------------------------|--|--|--|
| 男 用 旅館          | ・ホテル Z 文通 + 宿泊 🛃 国内旅行 | 観光ブラン                                                    |  |  |  |
|                 |                       | ወቻንሳኑ                                                    |  |  |  |
| 様のご予約内容         |                       |                                                          |  |  |  |
| :               | IR券情報(QRコード)を表示       | >                                                        |  |  |  |
|                 | きっぷをお受け取りできる駅はこちら     | >                                                        |  |  |  |
|                 | 予約状況 予約OK             | +                                                        |  |  |  |
|                 | ご予約情報                 | +                                                        |  |  |  |
|                 | お問い合わせ内容・回答確認         | -                                                        |  |  |  |
| 1               | 取引条件説明書面を表示           | >                                                        |  |  |  |

## 【航空機セットプランご予約の場合】

「eチケットを表示」をクリックするとQRコードが表示されます。表示されたQRコードをスマートフォンで空港セキュリティ・搭乗ゲートにかざし、搭乗することも可能です。

| 近畿E     | 本'ソーリスト          |        | Knt     | 2979-122 | グイン・新規入会 | MENU |  |
|---------|------------------|--------|---------|----------|----------|------|--|
| 周内      | 旅館・ホテル     交通+宿泊 | 🚽 国内旅行 | 🎦 観光プラン | 海外       | 🚱 海外旅行   |      |  |
|         |                  |        |         | פֿקלים   | 1        |      |  |
| 様のご予約内容 |                  |        |         |          |          |      |  |
|         | 予約状況             | 予約OK   |         |          | +        |      |  |
|         | ご予約情報            |        |         | +        |          |      |  |
|         | eヂケットを表示         |        |         |          | >        |      |  |
|         | お問い合わせ内容・回答確認    |        |         |          | -        |      |  |
|         | 取引条件説明書面を表示      |        |         |          | >        |      |  |
|         |                  |        |         |          |          |      |  |